# How To Zotero: Gardner/Springfeld-CSL

Niels Pfeffer, Thomas Hua

Vorläufige Fassung, letzte Änderung am 23. Dezember 2024

# Inhaltsverzeichnis

| 1 Einleitung                                         |     | leitung                                                       | 1        |
|------------------------------------------------------|-----|---------------------------------------------------------------|----------|
|                                                      | 1.1 | Hinweise zu diesem Dokument                                   | 1        |
| <b>2</b>                                             | Gui | de                                                            | <b>2</b> |
|                                                      | 2.1 | Wie installiere ich das Gardner/Springfeld-Zitierschema?      | 2        |
|                                                      | 2.2 | Wie lege ich eine neue Literatur an?                          | 3        |
| 3 Einzelhinweise zu verschiedenen Publikationsformen |     | zelhinweise zu verschiedenen Publikationsformen               | 4        |
|                                                      | 3.1 | Bücher                                                        | 4        |
|                                                      | 3.2 | Bücher in gezählten Reihen                                    | 4        |
|                                                      | 3.3 | Unveröffentlichte oder online publizierte Hochschulschriften  | 4        |
|                                                      | 3.4 | Reprints                                                      | 4        |
| 4                                                    | Uns | selbstständige Publikationen                                  | 4        |
|                                                      | 4.1 | Lexikonartikel                                                | 4        |
|                                                      | 4.2 | Aufsätze in Sammelpublikationen                               | 5        |
|                                                      | 4.3 | Aufsätze in Kongressberichten                                 | 5        |
|                                                      | 4.4 | Aufsätze in Festschriften                                     | 5        |
|                                                      | 4.5 | Aufsätze in wissenschaftlichen Zeitschriften oder Jahrbüchern | 5        |
|                                                      | 4.6 | Artikel in Zeitungen oder Magazinen                           | 6        |
|                                                      | 4.7 | Dokumente in Briefausgaben oder Dokumentensammlungen          | 6        |
|                                                      |     |                                                               |          |

# 1 Einleitung

# 1.1 Hinweise zu diesem Dokument

#### Zur Form

Dieses Dokument liegt in einer hybriden Form vor und wird laufend aktualisiert. Die Online-Version dieses Textes kann hier abgerufen werden.

#### Zur Sprachverwendung

In diesem Dokument wird das *generische Maskulinum* verwendet, um alle Geschlechter anzusprechen. Begriffe wie "Autor" oder "Herausgeber" sind damit als geschlechterneutral zu verstehen. Die hier gewählte Form wird in Anlehnung an die aktuellste deutschsprachige Zotero-Version und den der Gardner/Springfeld-CSL zugrunde liegenden Text<sup>1</sup> verwendet.

#### Ein Wegweiser

Besonders empfiehlt sich das Lesen des Kapitels Häufige Probleme. Eine relativ knappe übersicht des

<sup>&</sup>lt;sup>1</sup>Matthew Gardner und Sara Springfeld, *Musikwissenschaftlichen Arbeiten. Eine Einführung*, Kassel 2014 (Bärenreiter Studienbücher Musik, 19), S. 262-284.

# 2 Guide

#### 2.1 Wie installiere ich das Gardner/Springfeld-Zitierschema?

In diesem Guide wird davon ausgegangen, dass bei Sie das Literaturverwaltungsprogramm Zotero bereits installiert haben. Sollte das nicht der Fall sein, finden Sie eine kleine Anleitung dazu auf der Zotero-Homepage.

In Zotero werden Zitierstile mit .csl-Dateien definiert. Die aktuellste Version der *Gardner/Springfeld-CSL* finden Sie im offiziellen GitHub-Repository unter musikwissenschaftliches-arbeiten-gardner-spring-feld.csl. Dort können Sie mit einem Klick auf den Downloadknopf die Datei herunterladen.

| Imain MWA_csl   / musikwissenschaftliches-arbeiten-gardner-springfeld.csl                                | Q Go to file |  |
|----------------------------------------------------------------------------------------------------|--------------|--|
| 😢 pfefferniels Merge pull request #10 from digimuwi/title-case 🚥 4abbe57 · 4 days ago 🕄                  |              |  |
| 410 lines (408 loc) · 16.7 KB                                                                            |              |  |
| Code Blame Raw L 2 ~ [                                                                                   |              |  |
| <pre>1 <?xml version="1.0" encoding="utf-8"?></pre>                                                      | <u> </u>     |  |
| <pre>2 <style <="" class="note" demote-non-dropping-particle="never" pre="" version="1.0"></style></pre> |              |  |

Navigieren Sie in Zotero unter *Bearbeiten*  $\rightarrow$  *Einstellungen* auf den *Zitieren*-Reiter. Dort sehen Sie eine Übersicht bereits installierter Zitierstile. Mit einem Klick auf den "+"-Knopf öffnet sich ein Dateiauswahldialog. Navigieren Sie dort zu der gerade runtergeladenen .csl-Datei und öffnen Sie diese.

| Zotero-Einstellungen |                                                                                                    |                                                        | × |
|----------------------|----------------------------------------------------------------------------------------------------|--------------------------------------------------------|---|
| 🔅 Allgemein          |                                                                                                    | လ jsuche                                               |   |
| <i>a</i> .           | Zitieren                                                                                                    |                                                        | Â |
| Sync Sync            | Zitierstile verwalten                                                                                                    |                                                        |   |
| ,↑, Export           | Titel                                                                                                    | Aktualisiert                                           |   |
|                      | American Chemical Society                                                                                                    | 13.11.2022                                             |   |
| "≒, Zitieren         | American Medical Association 11th edition                                                                                                    | 4.8.2024                                               |   |
|                      | American Political Science Association                                                                                                    | 16.3.2024                                              |   |
| 💥 Erweitert          | American Psychological Association 7th edition                                                                                                  | 27.8.2024                                              |   |
|                      | American Sociological Association 6th/7th edition                                                                                               | 16.2.2024                                              |   |
|                      | Chicago Manual of Style 17th edition (author-date)                                                                                              | 12.5.2024                                              |   |
|                      | Chicago Manual of Style 17th edition (full note)                                                                                                | 17.3.2024                                              |   |
|                      | Chicago Manual of Style 17th edition (note)                                                                                                    | 17.3.2024                                              |   |
|                      | Zusätzliche Stile erhalten                                                                                                    | - ( +                                                  | ) |
|                      |                                                                                                    |                                                        | / |
|                      | Zitationsoptionen                                                                                                    |                                                        |   |
|                      | 🕑 URLs von gedruckten Artikeln in Literaturverzeichnis auffüh                                                                                   | iren                                                   |   |
|                      | Wenn diese Option deaktiviert ist, führt Zotero URLs bei der Zitierung<br>Zeitungsartikeln nur dann auf, wenn bei dem Artikel kein Seitenbereic | von Zeitschriften-, Magazin-, oder<br>h angegeben ist. |   |
|                      | Werkzeuge                                                                                                    |                                                        |   |
|                      | Zitierstil Editor Zitierstil Vorschau                                                                                                    |                                                        | ~ |

Das sollte den Zitierstil unter dem Namen "Musikwissenschaftliches Arbeiten Gardner/Springfeld" installiert haben (sind bereits einige Zitierstile vorhanden, müssen Sie ggf. etwas in der Übersicht herunterscrollen).

#### 2.2 Wie lege ich eine neue Literatur an?

Es gibt zwei Arten, einen neuen Eintrag anzulegen: Manuell oder über die automatische Importfunktion. In jedem Fall ist es wichtig, dass Sie die Felder korrekt befüllen, um einen korrekten Nachweis zu erhalten. Hinweise dazu finden Sie im folgenden Abschnitt.

#### 2.2.1 Wie erstelle ich einen neuen Eintrag manuell?

Nutzen Sie dazu den +-Button in der oberen linken Ecke. Bevor Sie die Felder mit Informationen füllen, sollten Sie unbedingt die richtige Eintragsart auswählen, da die Felder, die Ihnen zur Verfügung stehen, je nach Eintragsart variieren.

#### 2.2.2 Wie kann ich Literatur automatisch importieren?

Schneller als das manuelle Anlegen von Literatur ist der automatische Import. Am bequemsten funktioniert dies, in dem Sie in Ihrem Browser ein sogenanntes *Connector*-Plugin installieren.

**Beispiele** Haben Sie beispielsweise auf **JSTOR** einen interessanten Aufsatz gefunden, können Sie mit einem Klick auf das Zoterosymbol einen Zotero-Eintrag erstellen, der alle wichtigen Informationen und sogar das Volltext-PDF bereits enthält.

Die gleiche Vorgehensweise wird auch für **RILM** empfohlen.

Im Fall der **MGG Online** empfiehlt es sich, zunächst auf den Button "Zitieren" zu klicken - hier erhalten Sie viele der notwendigen Informationen für den Zotero-Eintrag - und anschließend den Eintrag in Zotero händisch anzulegen.

#### 2.2.3 Häufige Probleme

Fast immer müssen Daten, die Sie automatisch importiert haben, nachbereitet werden. Häufige Probleme sind:

- Falsche Publikationsform
- Abweichende Trennung von Titel und Untertitel. Nach Gardner/Springfeld soll hier ein Punkt stehen. Beim Import insbesondere aus OPAC-Katalogen werden Sie hier häufig einen von Leerzeichen umgebenen Doppelpunkt vorfinden.
- Kein Title Case. Englischsprachige Publikationen sollten im Title Case nachgewiesen werden. Sie können das Feld Sprache auf den Wert ënßetzen. Damit wird der Titel beim Zitieren automatisch in Title Case umgewandelt.

# 3 Einzelhinweise zu verschiedenen Publikationsformen

Der folgende Abschnitt folgt im Wesentlichen der Struktur des Leitfadens von Gardner und Springfeld<sup>2</sup> und gibt jeweils zu den einzelnen Publikationsformen Hinweise zur zielführenden Eingabe in Zotero.

## 3.1 Bücher

Wählen Sie als Eintragsart **Buch** aus.

| Feld    | Anmerkung                                                              |
|---------|------------------------------------------------------------------------|
| Autor   | Vor- und Nachname sollten getrennt eingegeben werden.                  |
|         | Mit dem +-Knopf rechts können Sie mehrere Autoren angeben.             |
| Titel   | Achten Sie darauf, Titel und Untertitel mit einem Punkt zu trennen und |
|         | englische Titel im Title Case anzugeben. Sie können unter demKnopf     |
|         | Titel automatisch in Title Case umformen.                              |
| Ort     |                                                                        |
| Datum   | Tragen Sie hier das Jahr ein.                                          |
| Auflage | Geben Sie hier lediglich eine Zahl ein, so wird diese als              |
|         | hochgestellte Zahl vor dem Jahr ausgegeben. Bei weiteren               |
|         | Informationen (z. B.»zweite und verbesserte Auflage«) werden           |
|         | diese als eigenständiger Text ausgegeben.                              |

## 3.2 Bücher in gezählten Reihen

Um eine gezählte Reihe anzugeben, nutzen Sie die Felder **Reihe** und **Nummer der Reihe**. Die Reihe wird nur dann ausgegeben, wenn beide Felder gesetzt wurden.

## 3.3 Unveröffentlichte oder online publizierte Hochschulschriften

#### Eintragsart: Dissertation

| Feld               | Anmerkung                                                                                                    |
|--------------------|----------------------------------------------------------------------------------------------------|
| Art<br>Universität | Hier können Sie z.B. »Diss«oder »Masterarbeit«angeben.<br>Geben Sie hier die Hochschule oder Universität ein, bei der Arbeit<br>eingereicht wurde. |

## 3.4 Reprints

Reprints lassen sich momentan in Zotero nicht vollständig abbilden. Als Workaround können Sie das Feld Auflage nutzen, um Informationen zum Reprint einzugeben, z. B. »Faksimile-Nachdruck unter dem Titel Musikalisches Lexikon«.

# 4 Unselbstständige Publikationen

## 4.1 Lexikonartikel

Wählen Sie als Eintragsart Enzyklopädieartikel.

<sup>&</sup>lt;sup>2</sup>Matthew Gardner und Sara Springfeld, *Musikwissenschaftlichen Arbeiten. Eine Einführung*, Kassel 2014 (Bärenreiter Studienbücher Musik, 19), S.262f.

| Feld                   | Anmerkung                                                         |
|------------------------|-------------------------------------------------------------------|
| Titel                  | Geben Sie hier den Titel des Artikels an                          |
| Titel der Enzyklopädie | und hier den Titel des Lexikons bzw. der Enzyklopädie.            |
| Autor und Herausgeber  | Direkt unter dem Titel können Sie den Namen des Autors angeben.   |
|                        | Um den Herausgeber anzugeben, klicken Sie auf den +-Knopf rechts. |
|                        | Nun sollte ein weiteres Feld »Herausgeber«erscheinen.             |

#### 4.1.1 Hinweise zu speziellen Lexika

#### MGG2

| Feld    | Anmerkung                                                                     |  |
|---------|-------------------------------------------------------------------------------|--|
| Auflage | e »2., neubearbeitete Ausgabe«                                                |  |
| Band    | Tragen Sie hier auch den Teil der MGG ein, also z. B. »Sachteil, Bd. 5«.      |  |
| Seiten  | ten Geben Sie hier die Spaltenzahlen mit dem Zusatz »Sp. «ein. Zotero erkennt |  |
|         | dass es sich um eine nicht-numerische Seitenzahl handelt und wird den         |  |
|         | ansonsten automatischen Zusatz »S. [] «weglassen.                             |  |

Achten Sie darauf, dass Sie auch beim Zitieren Spalten- und nicht Seitenzahlen angeben. Den entsprechenden *Locator* können Sie im Zitierdialog auswählen, indem sie links neben dem Eingabefeld für die Seitenzahl auf »Seite«klicken. Nun öffnet sich eine Liste, aus der Sie »Spalte«auswählen können.

NG2 Bei Auflage: »2., neubearbeitete Ausgabe«eintragen.

Artikel in Onlinelexika (GMO) Lassen Sie die Felder Ort und Datum leer und nutzen Sie stattdessen: Titel, Autor, Titel der Enzyklopädie, URL und Heruntergeladen am.

## 4.2 Aufsätze in Sammelpublikationen

Nutzen Sie **Buchteil** als Eintragsart.

## 4.3 Aufsätze in Kongressberichten

Nutzen Sie **Konferenzpaper** als Eintragsart. Informationen zu Titel und Ort des Kongresses nehmen in den Titel des Konferenzbandes auf, *nicht* in die separat dafür vorgesehenen Felder.

#### 4.4 Aufsätze in Festschriften

Nutzen Sie die normale Form (s. o. »Aufsätze in Sammelpublikationen«).

## 4.5 Aufsätze in wissenschaftlichen Zeitschriften oder Jahrbüchern

Nutzen Sie  ${\bf Zeitschriftenartikel}$  als Eintragsart.

| Feld                                          | Anmerkung                                                                             |
|-----------------------------------------------|---------------------------------------------------------------------------------------|
| Publikation                                   | Hier tragen Sie den Namen der Zeitschrift ein                                         |
| Band                                          | hier den Jahrgang ein.                                                                |
| Ausgabe                                       | $\dots$ und hier das Heft.                                                            |
| ${f Z} eitschriften abk {f \ddot{u}} r z ung$ | Es ist bei bekannten und oft zitierten Zeitschriften sinnvoll, dieses Feld zu setzen. |
|                                               | Eine Übersicht über geläufige Abkürzungen finden Sie im ersten Band der MGG2.         |
| DOI                                           | Bei Onlinezeitschriften sollten Sie hier die DOI des Aufsatzes eintragen,             |
|                                               | also z. B. 10.31751/1188. Beim Zitieren wird automatisch ein                          |
|                                               | vollständiger Link ergänzt.                                                           |
| $\mathbf{URL}$                                | Sofern eine DOI gesetzt ist, wird dieses Feld beim Zitieren ignoriert.                |
|                                               | Es ist nur relevant, wenn keine DOI verknüpft ist.                                    |

## 4.6 Artikel in Zeitungen oder Magazinen

Eintragsart: Zeitungsartikel (Achtung, nicht Zeitschriftenartikel).

| Feld        | Anmerkung        |
|-------------|------------------|
| Publikation | Name der Zeitung |

## 4.7 Dokumente in Briefausgaben oder Dokumentensammlungen

Nehmen Sie hier nur die Briefausgabe oder Dokumentensammlung selbst in Zotero auf (als Buch). Beim Zitieren geben Sie *manuell* die Angaben zum entsprechenden Dokument an und nutzen Zotero lediglich für den zweiten Teil der Angabe, z. B.

Brief von Unger an Graf Esterhazy, Wien, 20. August 1820, zitiert nach: [an dieser Stelle die Briefausgabe mit Zotero einfügen].